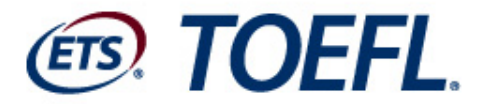

ETS TOEFL' Practice Online 공식파트너 (주)**디지틀조선일보** 

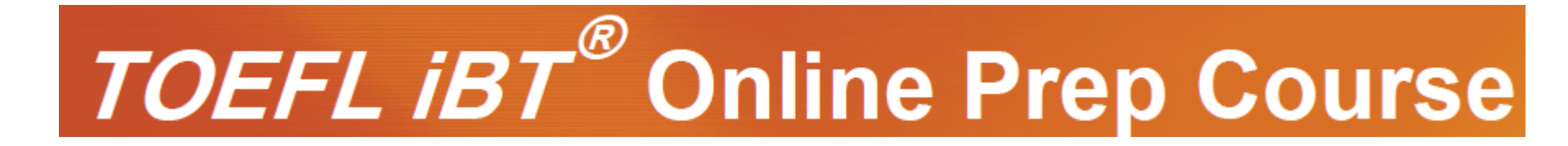

# 가입방법

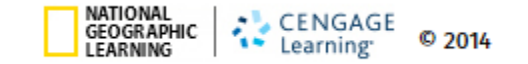

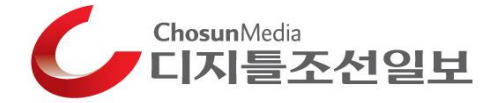

#### TOPC웹사이트 주소

Step 1. Create

https://myelt.heinle.com/ilrn/authentication/signIn.do?inst=MYELT

가운데 'Create an Account!'를 클릭하여 회원가입 진행.

| MyELT                                                                     |                                    |                                         |                           | Language:English 🔻                 |  |  |  |
|---------------------------------------------------------------------------|------------------------------------|-----------------------------------------|---------------------------|------------------------------------|--|--|--|
| Login                                                                     |                                    |                                         |                           |                                    |  |  |  |
|                                                                           | Use                                | rname                                   |                           |                                    |  |  |  |
|                                                                           | Pas                                | sword                                   |                           |                                    |  |  |  |
|                                                                           | Sign In Forgot Password?           |                                         |                           |                                    |  |  |  |
| Not Registered? Create an Account!                                        |                                    |                                         |                           |                                    |  |  |  |
| Tours & Tutorials                                                         |                                    |                                         |                           |                                    |  |  |  |
| MUELT                                                                     |                                    |                                         | •                         |                                    |  |  |  |
| i wyeer                                                                   |                                    |                                         |                           | .=                                 |  |  |  |
| Introduction to<br>MyELT                                                  | How to Create a<br>Student Account | How to Request an<br>Instructor Account | How To Log In to<br>MyELT | Other Tutorials and<br>User Guides |  |  |  |
|                                                                           |                                    |                                         |                           |                                    |  |  |  |
| Attornal GEORGAPHIC CENGAGE CEORGAPHIC CENGAGE CEORGAPHIC Learning 0 2014 |                                    |                                         |                           |                                    |  |  |  |

Account Type에서 Student(학생)와 Instructor(강사) 중 Student(학생)에 체크한 후 'Next'버튼을 클릭하세요.

Step 2. Type

| MyE                                                                                                    | ilt                                          | Language:English 💌                    |  |  |  |
|----------------------------------------------------------------------------------------------------|----------------------------------------------|---------------------------------------|--|--|--|
| Select Account Type                                                                                    |                                              |                                       |  |  |  |
| To start using MyELT, you must first tell us if you want to register as a student or as an instructor? |                                              |                                       |  |  |  |
|                                                                                                    | Student Instruction                          | ctor                                  |  |  |  |
|                                                                                                    | Next                                         |                                       |  |  |  |
| NATIONAL<br>GEOGRAPHIC<br>LEARNING                                                                     | CENGAGE<br>Learning: © 2014 About MyELT   He | Lp   Terms of Use   Privacy Statement |  |  |  |

Step 3. ContentContent Type을 선택하는 페이지입니다.'학습 컨텐츠를 스스로 사용하겠다'는 'Self-Study'에<br/>체크 한 후 'Next'버튼을 클릭합니다.

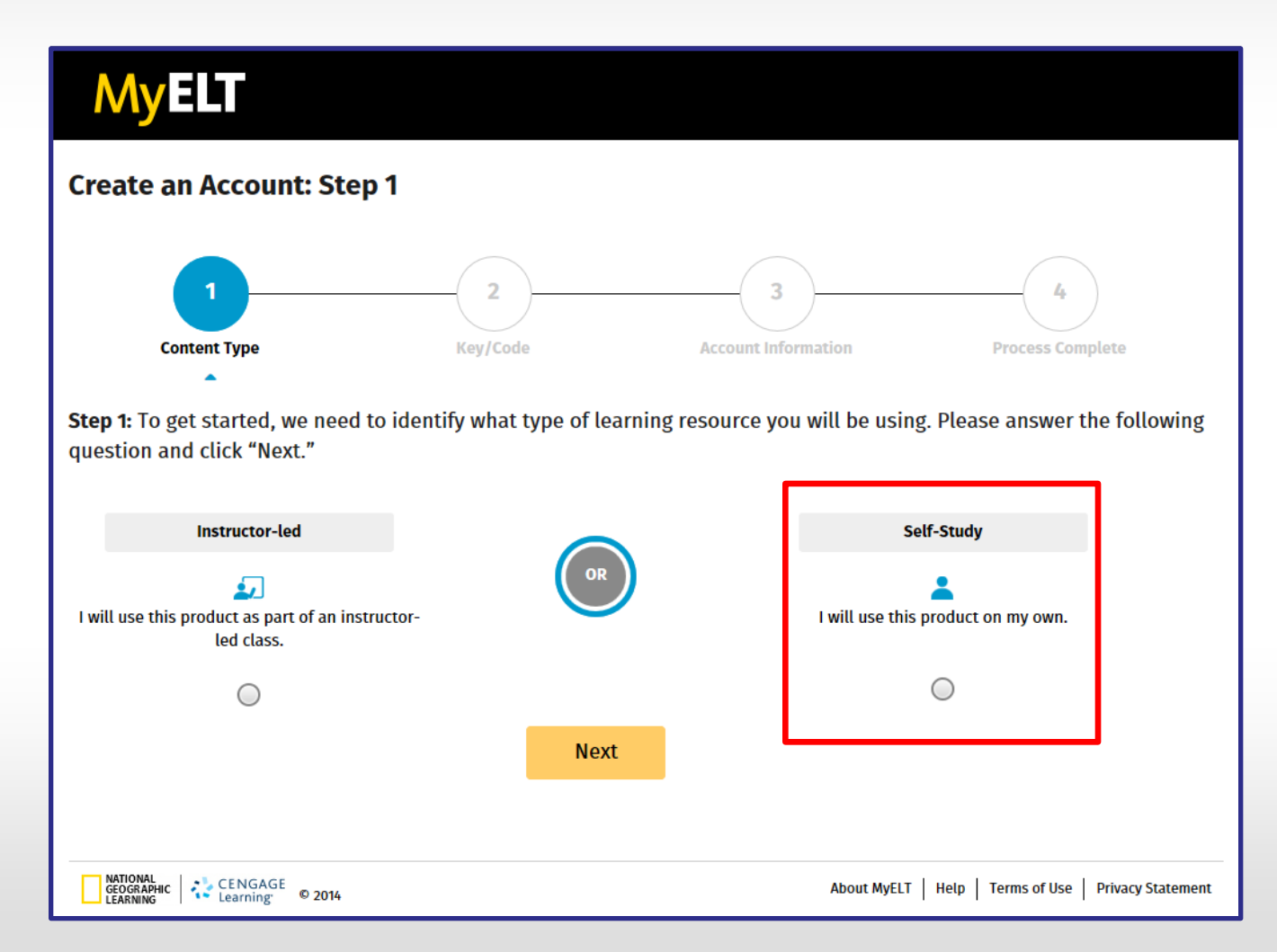

Step 4. Code입력

**구매 혹은 제공 받은 Code**를 입력한 후 Next버튼을 클릭합니다. 밑의 예시와 같이 대소문자, 숫자와 기호를 정확히 입력해주세요.

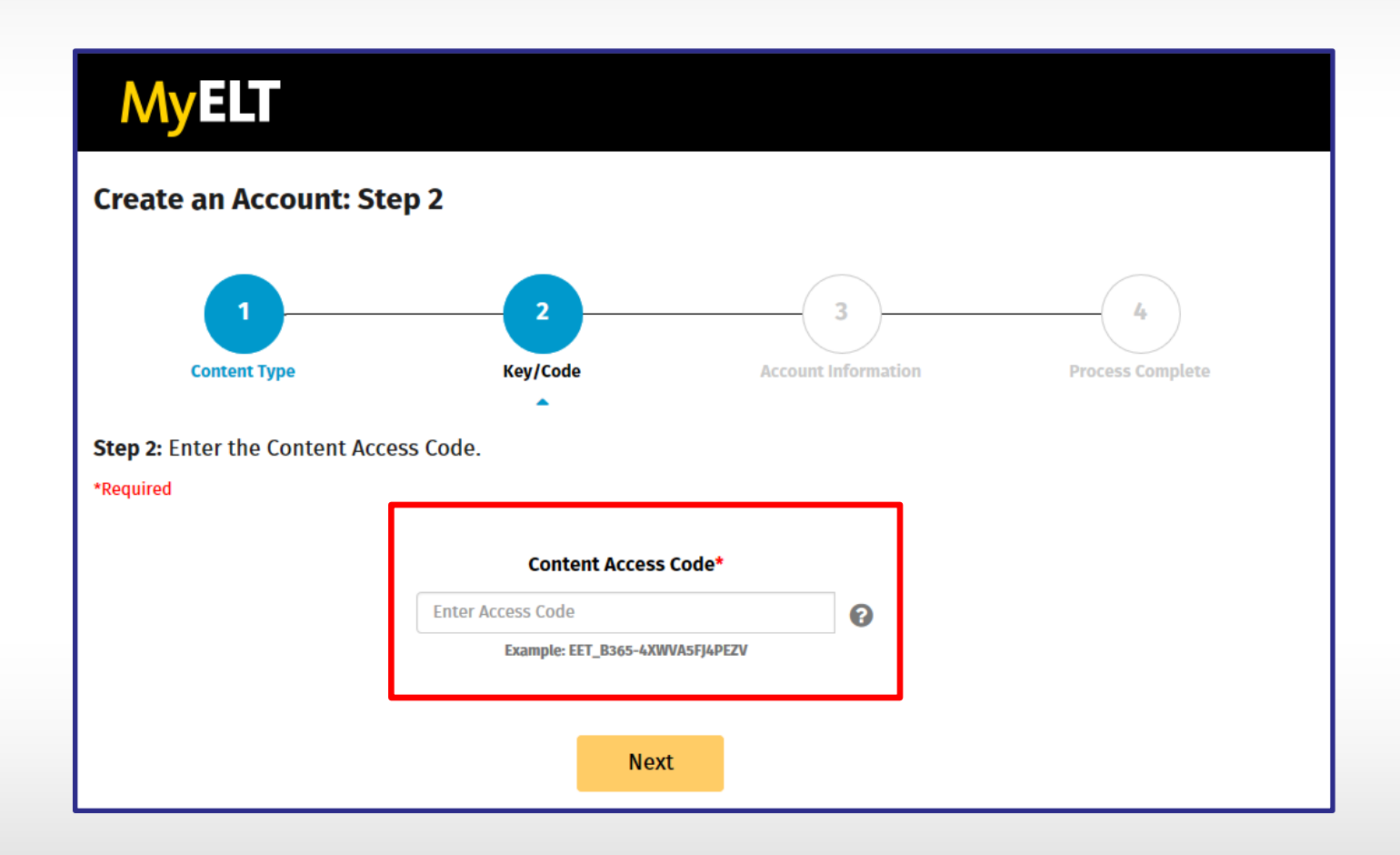

#### Step 5. 정보기입

### **회원가입양식에 따라 차례대로 본인 정보를 기입**합니다. 비밀번호는 보안상 강력하게 조합하시기 바랍니다.

| MyELT                        |                         |                         | Languaga: Digilain 🕶 🕴 Lag cati                   |
|------------------------------|-------------------------|-------------------------|---------------------------------------------------|
| Create an Account: Sto       | ep 3                    |                         |                                                   |
| Content Type                 | 2<br>Key/Code           | Account Information     |                                                   |
| Step 3: Complete the acco    | unt information form. A | ll fields are required. |                                                   |
| MyELT Account Information    |                         |                         |                                                   |
| Create a Login D 🔞           |                         |                         |                                                   |
| Create Pessword 🚱            |                         |                         |                                                   |
| Retype Pessword              |                         |                         |                                                   |
| Email Address                |                         |                         |                                                   |
| Retype Email Address         |                         |                         |                                                   |
| Chanse a Security Question 🔞 | Select a Question       | (h) ·                   |                                                   |
| Angeler 🚱                    |                         | _                       |                                                   |
| Harry Constraint # 2014      |                         | Access Nyle 2           | F   Factor   Terrison Calver   Felizary Statement |

Step 5. 동의

## 양식을 전부 다 기입한 후 **이용약관에 동의하고, 'Submit' 버튼**을 클릭하여 회원가입양식을 온라인으로 제출합니다.

| MyELT                                                                                                    |                                                                                                    | Longouge: Digitals 🖛 🗄 Log cut                                                                                                    |
|----------------------------------------------------------------------------------------------------|----------------------------------------------------------------------------------------------------|----------------------------------------------------------------------------------------------------|
| Answer (                                                                                                    | Boston                                                                                                    |                                                                                                    |
| First name                                                                                                    | MyELI                                                                                                    |                                                                                                    |
| Last name                                                                                                    | Student                                                                                                    |                                                                                                    |
| Country of Residence                                                                                                    | United States                                                                                                    |                                                                                                    |
| IMPORTANT - READ CAREFULLE<br>This End Gave License Agricement (V<br>access to the Application and the<br>package of the most a scalabolic toy<br>THE FARCAGE VIOLACOSONIED OF T | gewennen!"S with forch the cancillours by which logic. Thigher Education, a division of a<br>discourse connect and succeive dancing educations of decomposition, period materials<br>which the weather filter intersect connectif, we labels to succeive the term of the term<br>MATYON HAVE READ ALL on the TETMS AND COMPTONE, AND THATYON AND READ DE- | A control of the sector of the sector of the |
| Clagae, Cla                                                                                                    | un'i agree.<br>Submit                                                                                                    |                                                                                                    |
|                                                                                                    |                                                                                                    |                                                                                                    |
|                                                                                                    |                                                                                                    |                                                                                                    |

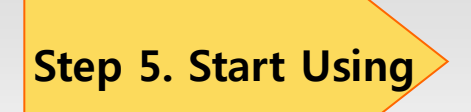

## 회원가입이 정상적으로 완료되면 아래 페이지와 같이 가입을 축하한다는 메시지와 함께 시험을 시작하는 'Start Using MyELT'버튼이 활성화 됩니다. 버튼을 클릭하세요.

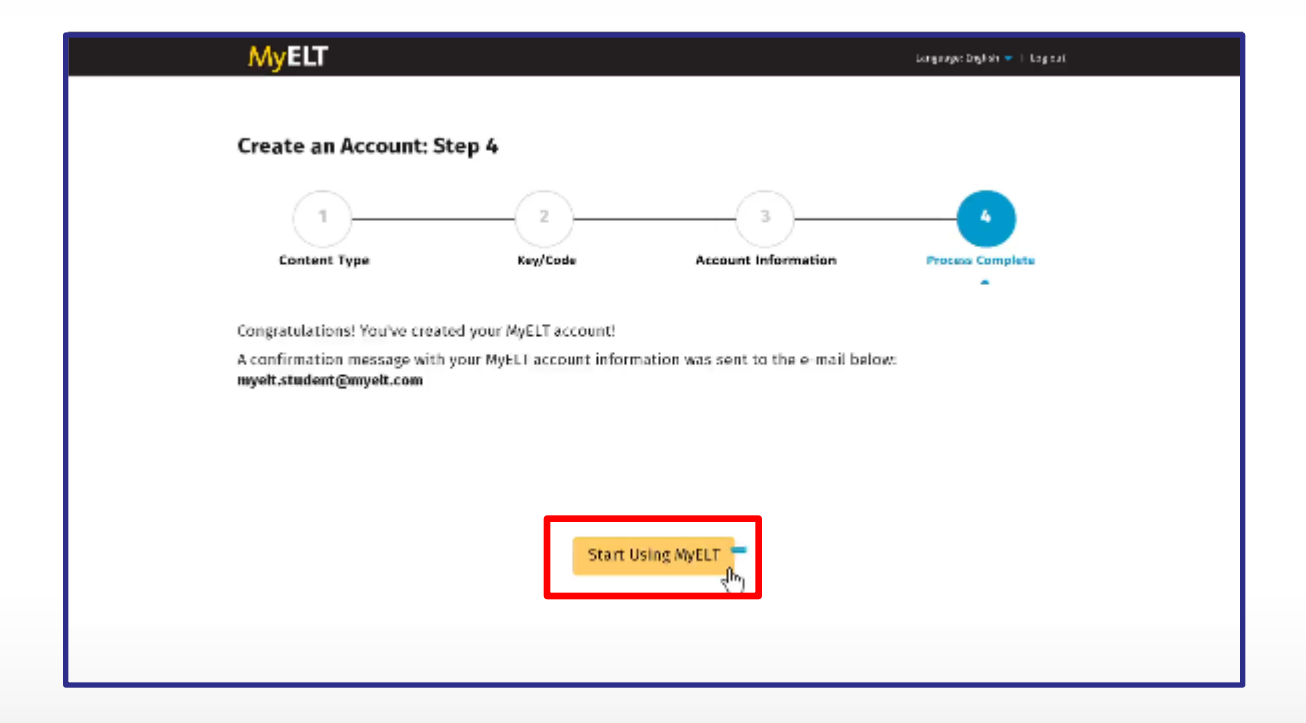

#### 학습컨텐츠 시작 페이지입니다.

Step 5. 학습시작

Self-Study Activities를 클릭하여 학습을 시작합니다.

| MyELT I TOEFL                                                                                                    | Welcome, junsup kim 🔻   Language: English 💌   Help   Sign Out |
|----------------------------------------------------------------------------------------------------|---------------------------------------------------------------|
| Your Resources 🛛 🗮 🚍                                                                                                    | Add a Resource                                                |
| TOEFL IBT® Online Prep<br>Course: Complete<br>Code : TOPC_A183-23T*4VD79E2NF<br>Instructor : Self Study<br>Discipline : TOEFL iBT<br>Starting on : n/a |                                                               |
| Ending at : n/a Self-Study Activities Grades                                                                                                    | About MyELT   Help   Terms of Use   Privacy Statement         |

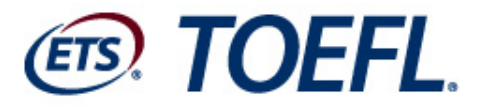

ETS TOEFL<sup>®</sup> Practice Online 공식파트너

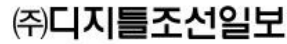

# 감사합니다.

# TOPC 고객센터 : 02) 3701-2000

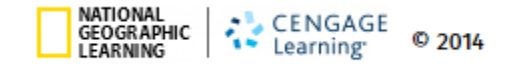

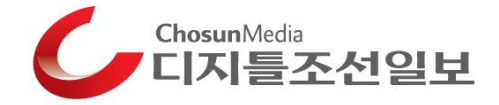